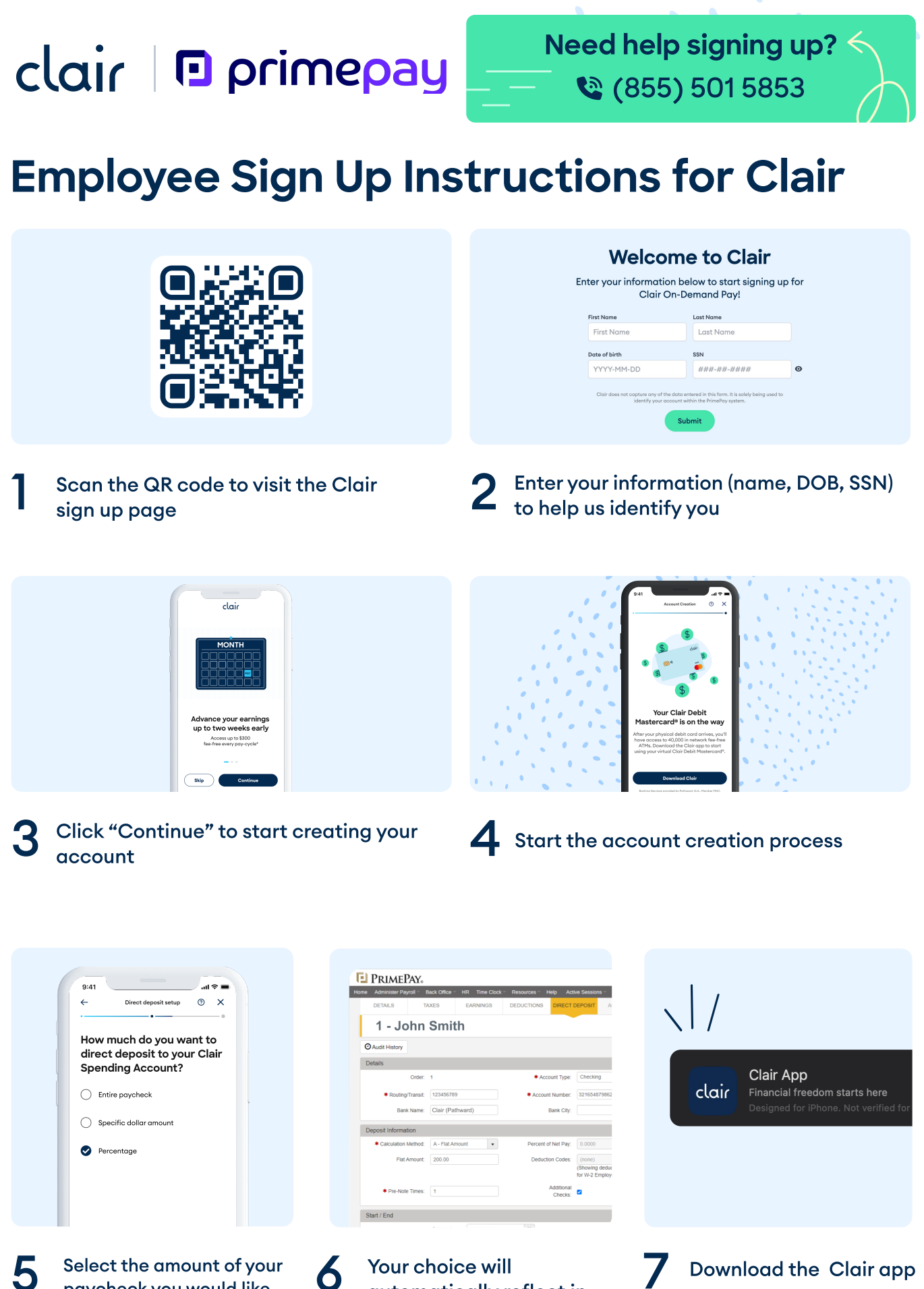

paycheck you would like to send to Clair Your choice will automatically reflect in your PrimePay DD settings